## CÓMO REALIZAR UN PAGO EN EL PORTAL PARA PADRES 1. Vaya a la tienda web de su escuela e INICIE SESIÓN con su dirección de correo electrónico y contraseña. 2. Seleccione MI CUENTA en el menú superior. MY ACCOUNT CART BROWSE ~ SERVICES ~ HOME Seleccione PORTAL PRINCIPAL . 3. HOME MY ACCOUNT CART My Settings Parent Portal Logout Para agregar un saldo a su carrito, seleccione el ícono del carrito de compras (📰 ) junto a un 1. registro y luego seleccione la opción de pago. Repita este proceso si tiene otros saldos para agregar. Registrations with Balance Student Class Balance Due Card On File Joseph Lopez 20/21 Cake Decorating Baking & Pastries \$20.00 Visa: 1111 04/24 **\_** 4. Una vez que haya agregado el saldo (s) por el que desea pagar al carrito, seleccione CHECKOUT. \$90.00 SUB TOTAL TOTAL \$90.00 CONTINUE SHOPPING CHECKOUT Verifique el MÉTODO DE PAGO y seleccione REALIZAR PEDIDO para completar. Su pedido ha sido 1. realizado aparecerá para confirmar que el pago fue aceptado. 5.